112年12月編製

### 一、 各機關學校職務代理名冊資料維護

功能選單:任免遷調>銓審>職務代理人名冊報送案(530 案) 1. 點選【職務代理人名冊報送案(530 案)】

| 1 | 任免遷調 🖌  | 1 行辨             | 事項       |      |        |          |  |  |
|---|---------|------------------|----------|------|--------|----------|--|--|
|   | 100     |                  | 發布日期     | 期 11 | 1110   | )1       |  |  |
|   | 陞遷選員    |                  | 個人<br>資料 | 組編   | 織<br>制 | 任免<br>遷調 |  |  |
|   | 資績計分    | 重要               |          |      |        | 1        |  |  |
|   | 任免核薪    | 一般               |          |      |        | 5        |  |  |
|   | 銓審      | 原銓審案件<br>擬任人員送審  | . 14:51  |      |        |          |  |  |
|   | 委任請任    | 動態登記書案<br>由請更正式戀 | 00.00%   |      |        |          |  |  |
|   | 聘(僱)用計畫 | 試用期滿成績<br>職務代理人名 | %        |      |        |          |  |  |
|   | 報到/離職   | 医番符處埋案件          |          |      |        |          |  |  |

## 2. 按【新增】

| 任免遷調>銓審>職務代理人名冊                       | 報送業(530業)            |                |              |    |    | C-We |
|---------------------------------------|----------------------|----------------|--------------|----|----|------|
| 訊息:查無相關的資料!<br>查詢 新增                  |                      |                |              |    |    |      |
| ■■■■■■■■■■■■■■■■■■■■■■■■■■■■■■■■■■■■■ | 387210000A 臺中市政府人事處  |                |              |    |    |      |
| 案件批號                                  | ~                    |                |              |    |    |      |
| 案別說明                                  |                      |                |              |    |    |      |
| 報送日期                                  |                      | 銓敘部發文日期        | ~            |    |    |      |
| 報送狀態                                  | □全部 🗹 未報送 □ 已報送 🗆 層轉 | 中 🗆 已報送銓敘部 🗹 4 | 攵回 □ 結案 ☑ 退回 |    |    |      |
|                                       | 報送狀態 報送機關            | 案件批號           | 報送年度         | 次數 | 人員 | 預審結果 |
|                                       |                      |                |              |    |    |      |

### 3. 輸入案件說明、報送年度後,點【確認】

| 任免遷調>銓審>職務 | 务代理人名冊報送案(530案)                        |
|------------|----------------------------------------|
| 訊息:        |                                        |
| 回上頁確認      |                                        |
|            | 報送機關 387210000A 臺中市政府人事處               |
|            | 案件批號 系統自動產生 狀態:未報送                     |
| 1          | 案件說明 111年7至12月職代名冊                     |
|            | 報送年度 112 第 1 → 次 (代理期間:111年7月至111年12月) |

112年12月編製

4. 點【人員明細】

| 任免遷調>銓審>職務代理人名冊報送業(530業)         |                   |      |      |          |       | C-WebHRAI |
|----------------------------------|-------------------|------|------|----------|-------|-----------|
| 訊息:資料新增成功!                       |                   |      |      |          |       | 總花費時間:43  |
| 回上頁 儲存 刪除 人員明細 資料預審 報送           |                   |      |      |          |       |           |
| 報送機關 387210000A 臺中市政府,           | 人事處               |      |      |          |       |           |
| 案件批號 1111201001 狀態:未             | 報送                |      |      |          |       |           |
| 案件說明 111年7至12月職代名冊               |                   |      |      |          |       |           |
| 報送年度 112 第 1 7 次                 |                   |      |      |          |       |           |
| 預審檢核狀態 未預審                       |                   |      |      |          |       |           |
|                                  |                   |      |      |          |       |           |
| 資料檢核有誤人員:                        |                   |      |      |          |       | 重新檢核資料    |
| 資料序號 姓名                          | 預審結果              |      |      | 資料檢核錯誤說明 |       |           |
| ±0.34 ±0.64                      |                   |      |      |          |       |           |
| ₩ <u>₩25139.</u><br>狀態 處理機關 處理人員 | 處理時間              | 器文日期 | 器文文號 | 承辦人員     | 雷話    | 說明        |
|                                  | 100 × 1 × 0 1 × 0 |      |      |          | -6 нн | 100-43    |
|                                  |                   |      |      |          |       |           |

## 5. 點【新增】

| 訊息:查無相關的資料!     總花妻時間:1       回上頁 查詢 新增 大批新增 名冊列印     名冊列印 | 1691章  |
|------------------------------------------------------------|--------|
| 回上頁 查詢 新壇 大批新壇 名冊列印                                        | 1001-6 |
|                                                            |        |
| 報送機關 387210000A 臺中市政府人事處                                   |        |
| 案件批號 1111201001 111年7至12月職代名冊                              |        |
| 報送年度 112 次數 ◎ 第1次 ○ 第2次 代理人姓名                              |        |
| 預審結果 ●全部 ○未預審 ○預審通過 ○ 預審失敗                                 |        |
| 產製格式 ● EXCEL ○ ODF                                         |        |
| 代理人 被代理職務 太期份回期期 医寄生师                                      |        |
| 服務機關 姓名 職稱 約聘僱 占缺機關 職務編號 職稱 占缺人姓名 平均口足为间 顶音启力              |        |
|                                                            |        |

## 6. 逐項輸入職務代理資料

6-1 代理人

| 0 1 1 1 1 2 / 2                       | <b>選取人員</b> :若選取的代理人為現職公務人員,畫面會         |
|---------------------------------------|-----------------------------------------|
| 任免遷調>銓響>職務代理人名冊報送義(530案)>職務代理名冊人員資料維護 | <b>筋二宁毗桀、</b> (花)如、(朱(花))即···· 桀恣姒, 么从合 |
| 訊息:                                   | 额小百胍寻、()(新), ()(新), 話… 守貝什, 尔沉曾         |
| 回上頁確認                                 | 自動帶入現職資料、最後一次銓審結果及固定性給與                 |
| 報送機關 387210000A 臺中市政府人事處              | 咨料 。                                    |
| 案件批號 1111201001 111年7至12月職代           |                                         |
| 資料序號 自動產生 資料預審結果 奇                    |                                         |
| 代理人                                   |                                         |
| 服務機關 387210000A 臺中市政府人事處              |                                         |
| 身分證號                                  | 姓名                                      |
| <b>殘</b> 備単位                          | 原住民羅馬拼音                                 |
| 職務編號                                  | 人員區分                                    |
| 職稱                                    |                                         |
| 官職等                                   | 俸(薪)級                                   |
| 俸(薪)點 暫(照)支俸點                         | 暫(照)支類別 💙                               |
| 審查結果                                  |                                         |
|                                       |                                         |
| 表別                                    | ▼ 支領數額                                  |
| 類級別                                   |                                         |
|                                       |                                         |
| 表別                                    | ▼ 支領數額 …                                |
| 類級別                                   |                                         |
| 主管加給       表別       類級別               | ✓ 支領數額                                  |

112年12月編製

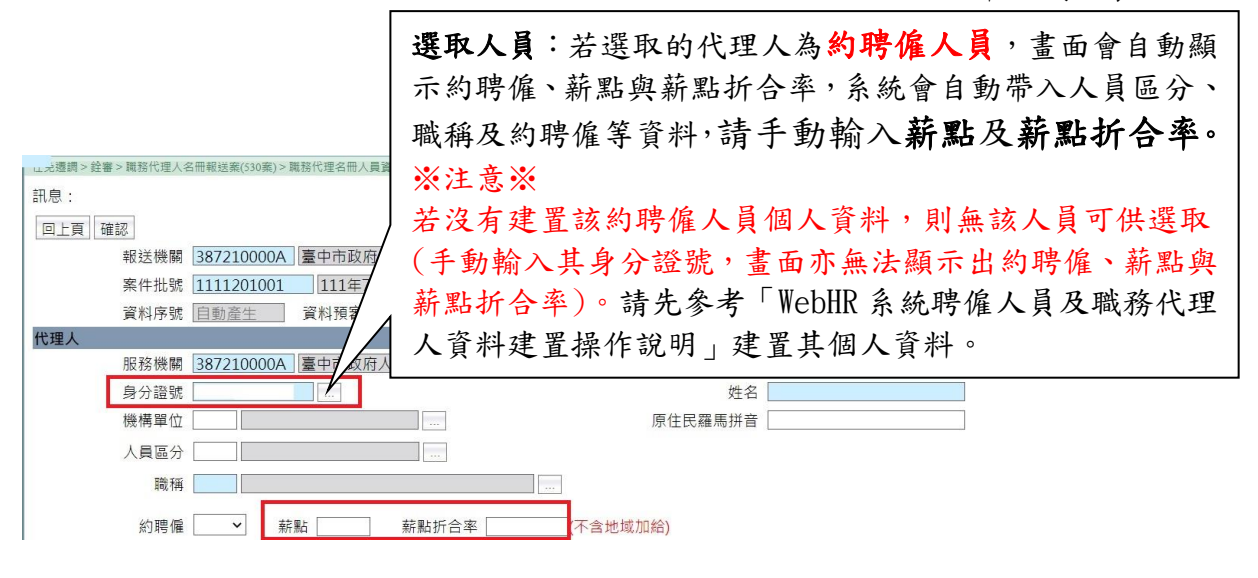

### 6-2 代理資料

| 代理資料     |                              |
|----------|------------------------------|
| 本期代理期間   |                              |
| 跨期代理期間   |                              |
| 適用條款:    | 各機關職務代理應行注意事項第 2 點第 1 項第 💙 款 |
| 代理原因     |                              |
| 延長代理原因   |                              |
| 延長代理原因說明 |                              |

- ★代理期間分「本期代理」及「跨期代理」,本期代理請填入報送期間(111年7 月至12月)之代理起迄日;如代理期間自上期開始至本期,則需填跨期代理(最 初至本期期末之實際代理起迄日期)。
  - 填列方式舉例如下:
  - (1) A員代理期間為111年8月1日至111年8月26日,報送111年7月至 12月職代名冊時:
     本期代理期間:填111年8月1日至111年8月26日。
     跨期代理期間:不用填。
  - (2) B員代理期間為111年5月1日至111年12月20日,報送111年7月至12月職代名冊時:
    本期代理期間:填111年7月1日至111年12月20日。
    跨期代理期間:填111年5月1日至111年12月20日。
  - (3) C員代理期間為111年6月30日至112年1月19日,報送111年7月至12月職代名冊時:
    本期代理期間:填111年7月1日至111年12月31日。
    跨期代理期間:填111年6月30日至111年12月31日。
- ★適用條款:輸入款(1、2、3、4),代理原因會自動帶出。依照不同原因, 下方會出現適用條款類別選項,請依各職缺狀況點選。

★延長代理原因:出缺職務代理期間超過1年者需填。

112年12月編製

| U J M T I I I I I I I I I I I I I I I I I I |                                                                        |  |
|---------------------------------------------|------------------------------------------------------------------------|--|
|                                             | 選取 <b>職務編號</b> 後,系統會依據占缺機關與職務編號自動<br>帶入 <b>占缺人員</b> 資料,並依據占缺人員自動代入占缺人員 |  |
| 被代理職務                                       |                                                                        |  |
| 占缺機關 387210000A 臺中市政                        | 的固定性給與資料。                                                              |  |
| 機構單位                                        |                                                                        |  |
| 職務編號                                        | ※注意※                                                                   |  |
| 職稱                                          | 告任理通田修势選擇「1,势時, 選取她任理聽務之聽                                              |  |
| 職務列等一                                       | 田八生迎川际秋运杆 1」秋时,运环极八生概初之概                                               |  |
| 二                                           | 務編號後,占缺人員會空白,並請手動輸入該職務之加                                               |  |
| 身分證號                                        | 給資料。                                                                   |  |
|                                             |                                                                        |  |
|                                             |                                                                        |  |
| 表別                                          | ▼ 支領數額                                                                 |  |
| 職等                                          |                                                                        |  |
| 一主管加給                                       |                                                                        |  |
| 表別                                          | ▶ 支領數額                                                                 |  |
| 職等                                          |                                                                        |  |
|                                             |                                                                        |  |

### 6-4 金額與計算方式

6\_9 祉心理醉政

| <mark>額與計算方式</mark><br>金額計算方式 |             |          |    |   |  |
|-------------------------------|-------------|----------|----|---|--|
| 金額                            | 試算          |          |    |   |  |
|                               | 一分發機關(或權責機關 |          |    |   |  |
|                               | 核准機關        |          |    |   |  |
|                               | 核准日期        | <br>核准文號 | 字第 | 號 |  |
|                               |             |          |    |   |  |
| 備註                            |             |          |    |   |  |

#### ★金額計算方式、金額:按【試算】。

- (1)若代理人為現職人員,則依據專業加給、主管加給、職務或增支加給代理 人與職務代理人差額,再依據代理天數計。
- (2)若代理人為聘用或約僱,則依據薪點、薪點折合率與代理天數計算。
- (3)試算後請務必再次檢視金額計算是否正確,並詳實核對是否與實際支領金額相符。
- (4)約聘僱職務代理人到(離)職當月服務未滿整月者,當月按實際在職日數 核支之報酬尾數不足1元部分以無條件捨去計支(小數點以下均採無條件捨去)。
- ★分發機關(或權責機關)同意文號:
  - (1)代理人是約聘僱人員,分發機關(或權責機關)同意文號必填。
  - (2)代理列入各項考試任用計畫之職缺案,請填人事總處同意列入該項考試核 定日期、文號(若該列考試職缺因未獲分配人員…等,經人事總處逕列下年 度考試且續聘僱原約聘僱人員時,同意文號欄請填運列下年度考試計畫(最 新)之文號,且在備註欄加註原經人事總處核定(舊)之文號)。
  - (3)其他約聘僱代理案(例如請假)請填機關核定之文號。
- ★備註:代理案有需要特別交代說明事項,才需於備註加註。請參考「臺中市政府職務代理名冊報送注意事項」所列各項案例之書寫範例。

112年12月編製

7. 資料輸入完畢,按【確認】

| 任免透調> 銓書 > 職務代理人名冊報送案(530案) > 職務代理名冊人員資料維護 | C-WebHRAP           |
|--------------------------------------------|---------------------|
| 訊息:                                        | 總花費時間:4秒752電秒(系統處理: |
| 回上頁確認                                      |                     |
| 報送機關 387210000A 臺中市政府人事處                   |                     |
| 案件批號 1111201001 111年7至12月職代名冊              |                     |
| 資料序號 自動產生 資料預審結果 金額預審結果                    |                     |

## 8. 完成1筆人員資料,點【新增】可以繼續再輸入下1筆

| 任免遭調>銓審>職務代理人名冊報送案(530案 | )>職務代理名冊人員資料 | 料維護       |       |          |       |    |       |                  | C-WebHRAP09  | İ. |
|-------------------------|--------------|-----------|-------|----------|-------|----|-------|------------------|--------------|----|
| 訊息:資料修改成功!              |              |           |       |          |       |    | 總花夢   | 貴時間:4秒304毫秒(     | 系統處理:44      | 1  |
| 回上頁 查詢 新增 大批新增 名        | 冊列印          |           |       |          |       |    |       |                  |              |    |
| 報迗쨵廟 387210000          | A 臺中市政府人     | 事處        |       |          |       |    |       |                  |              |    |
| 案件批號 111120100          | 1 111年7至12   | 2月職代名冊    |       |          |       |    |       |                  |              |    |
| 報送年度 112                |              | 次數 ◎第1次 ○ | ) 第2次 | 代理人姓名    |       |    |       |                  |              |    |
| 預審結果 ◎ 全部 ○ ヲ           | ▶預審 ○預審通過    | ○ 預審失敗    |       |          |       |    |       |                  |              |    |
| 產製格式 ◎ EXCEL ○          | ODF          |           |       |          |       |    |       |                  |              |    |
|                         | 代理人          |           |       |          | 被代理職務 |    |       | 大期份理期間           | 西索体用         |    |
| 服務機關                    | 姓名           | 職稱        | 約聘僱   | 占缺機關     | 職務編號  | 職稱 | 占缺人姓名 | <b>本</b> 别17 理别间 | <b>預</b> 葡結禾 |    |
| 第1筆                     |              |           |       |          |       |    |       | 111/12/2         |              |    |
| 编修 臺中市政府人事處             |              | 專員        |       | 臺中市政府人事處 |       | 科長 |       | 至                |              |    |
|                         |              |           |       |          |       |    |       | 111/12/23        |              |    |

## 9. 按【名冊列印】,可產製各機關該案件批號內的職務代理人名冊

| 任免遷調>銓審>職務代理人名 | 冊報送案(530案)>職務代理名冊人員讀 | 料維護     |       |          |       |    |       | C                          | -WebHRAP02 |
|----------------|----------------------|---------|-------|----------|-------|----|-------|----------------------------|------------|
| 訊息:資料查詢成功!扌    | も1筆資料。               |         |       |          |       |    |       | 總花費                        | 時間:815毫    |
| 回上頁 查詢 新增 力    | 大批新增 名冊列印            |         |       |          |       |    |       |                            |            |
| 報送機關           | 387210000A 量中市政府人    | 事處      |       |          |       |    |       |                            |            |
| 案件批號           | 1111201001 111年7至1   | 2月職代名冊  |       |          |       |    |       |                            |            |
| 報送年度           | 112                  | 次數 ●第1次 | ) 第2次 | 代理人姓名    |       |    |       |                            |            |
| 預審結果           | ● 全部 ○ 未預審 ○ 預審通道    | ◎○預審失敗  |       |          |       |    |       |                            |            |
| 産製格式 🤇         | EXCEL ODF            |         |       |          |       |    |       |                            |            |
|                | 代理人                  |         |       |          | 被代理職務 |    |       | 土地公田地居                     | 西南社田       |
| 服務機            | 機關 姓名                | 職稱      | 約聘僱   | 占缺機關     | 職務編號  | 職稱 | 占缺人姓名 | <b>半期11, 注</b> 期间          | 頂番鮊木       |
| 編修臺中市政府人事      | 軍處                   | 專員      |       | 臺中市政府人事處 |       | 科長 |       | 111/12/2<br>至<br>111/12/20 |            |

112年12月編製

#### 二、 各機關學校職務代理名冊資料預審與報送

代理資料輸入完成後,必須先做資料預審才能報送至上級機關,如未 先資料預審就點選報送,則會顯示如下圖:

webhr.dgpa.gov.tw 顯示 此案件尚未檢核完成,不可以報送!!

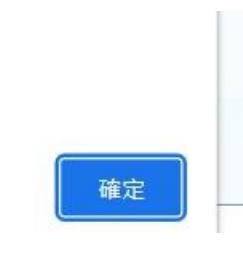

各級機關學校報送流程:

- 1. 二級機關及學校:請將名冊報送至一級機關
- 2. 無所屬的一級機關及區公所:將名冊報送至臺中市政府
- 3. 有所屬的一級機關:需將本機關及所屬名冊一併層轉至臺中市政府,本機關名冊需先行報送至本機關。

### (一) 資料預審

功能選單:任免遷調>銓審>職務代理人名冊報送案(530案)

## 1. 點選【職務代理人名冊報送案(530 案)】

| l | 住兒遼調 '      | ▶ 1 日 別         | ‡争坝                         |      |                     |          |  |  |
|---|-------------|-----------------|-----------------------------|------|---------------------|----------|--|--|
|   | 100         |                 | 發布日                         | 期 11 | 1 <mark>11</mark> 0 | 1        |  |  |
|   | 陞遷選員        |                 | 個人<br>資料                    | 組編   | 織<br>制              | 任免<br>遷調 |  |  |
|   | 資績計分        | 重要              |                             |      |                     | 1        |  |  |
|   | 任免核薪        | 一般              |                             |      |                     | 5        |  |  |
|   | 銓審          | 原銓審案件<br>擬任人員送審 | 原銓審案件 ▶<br>擬任人員送審書室         |      |                     |          |  |  |
|   | 委任請任        | 動態登記書案          | 動態登記書案(含簡易動態500案)           |      |                     |          |  |  |
|   | 聘(僱)田計書     | 中請史正以變          | 中萌史止以燮史迗核書業<br>  試用期滿成績送審書案 |      |                     |          |  |  |
|   | 15((m)/DETE | 職務代理人名          | 冊報送案(53                     | 0案)  |                     |          |  |  |
|   | 報到/離職       | 送蕃待處埋業<br>2000  |                             |      | ]                   |          |  |  |

### 2. 按【编修】

| 訊息: 資料查詢成功! 共 1 筆資料。                                |    |
|-----------------------------------------------------|----|
| 查詢 新增                                               |    |
| 報送機關 387210000A 臺中市政府人事處                            |    |
| 察件批號                                                |    |
| 案別說明                                                |    |
| 報送日期 ~                                              |    |
| 報送狀態 □ 全部 ☑ 未報送 □ 已報送 □ 層轉中 □ 已報送銓敘部 ☑ 收回 □ 結素 ☑ 退回 |    |
| 報送狀態 報送機關 案件批號 報送年度 次數 人員 預審結                       | R. |
| · 编修 · 拷貝此筆 · 未報送 臺中市政府人事處 1111201001 112 1 未預審     |    |

112年12月編製

3. 按【資料預審】

| 任免透調>銓審>職務代理人名冊報送案(530案)   |      |      |      |          |    | C-WebHRAP02 : |
|----------------------------|------|------|------|----------|----|---------------|
| 訊息:                        |      |      |      |          |    | 總花費時間:120毫利   |
| 回上頁 儲存 刪除 人員明細 資料預審 報送     |      |      |      |          |    |               |
| 報送機關 387210000A 臺中市政/      | 府人事處 |      |      |          |    |               |
| 案件批號 <u>1111201001</u> 狀態: | 未報送  |      |      |          |    |               |
| 案件說明 111年7至12月職代名冊         |      |      |      |          |    |               |
| 報送年度 112 第 1∨ 次            |      |      |      |          |    |               |
| 預審檢核狀態 未預審                 |      |      |      |          |    |               |
| 資料檢核有誤人員:                  |      |      |      |          |    | 重新檢核資料        |
| 資料序號 姓名                    | 預審結果 |      |      | 資料檢核錯誤說明 |    |               |
| 報送記錄:                      |      |      |      |          |    |               |
| 狀態 處理機關 處理人員               | 處理時間 | 發文日期 | 發文文號 | 承辦人員     | 電話 | 說明            |
|                            |      |      |      |          |    |               |

4. 畫面顯示「資料已送交銓敘部系統預審,等待系統檢核中!」

| 任免遷調>銓審>職務代理人名冊報送案(530案) |      |      |      |          |    | C-WebHRAP0 |
|--------------------------|------|------|------|----------|----|------------|
| 訊息:資料已送交銓敘部系統預審,等待系統檢核中  | 1    |      |      |          |    | (系統處理:796署 |
| 回上頁 人員明細                 |      |      |      |          |    |            |
| 報送機關 387210000A 臺中市政     | 府人事處 |      |      |          |    |            |
| 案件批號 1111201001 狀態:      | 未報送  |      |      |          |    |            |
| 案件說明 111年7至12月職代名冊       |      |      |      |          |    |            |
| 報送年度 112 第 1 文           |      |      |      |          |    |            |
| 預審檢核狀態 銓敘部預審中            |      |      |      |          |    |            |
| 資料檢核有誤人員:                |      |      |      |          |    |            |
| 資料序號 姓名                  | 預審結果 |      |      | 資料檢核錯誤說明 |    |            |
| 報送記錄:                    |      |      |      |          |    |            |
| 狀態 處理機關 處理人員             | 處理時間 | 發文日期 | 發文文號 | 承辦人員     | 電話 | 說明         |
|                          |      |      |      |          |    |            |

| 任免週調>銓審>職務代理人名冊報送案(530案)                                     | C-WebHRAP1          |
|--------------------------------------------------------------|---------------------|
| 訊息:資料查詢成功!共1筆資料。                                             | 總花費時間:134毫秒(系統處理:03 |
| · 查詢 新增                                                      |                     |
| 報送機關 387210000A 臺中市政府人事處                                     |                     |
| 案件批號 ~                                                       |                     |
| 案別說明                                                         |                     |
| 報送日期 … ~ … 銓敘部發文日期                                           | ~                   |
| 報送狀態 🛛 全部 🗹 未報送 🗆 已報送 🗆 層轉中 🗆 已報送銓敘部 🗹 收回 🗆 結雾               | ☑ 退回                |
| 報送狀態 報送機關 案件批號 報送                                            | 年度 次數 人員 預審結果       |
| 檢視         未報送         臺中市政府人事處         1111205001         1 | 2 1 銓敘部預審中          |

### 4-1 預審結果

銓敘部系統若預審完成後,請至任免遷調>銓審>職務代理人名 冊報送案(530案)顯示預審結果。

【已預審】:表示沒有錯誤,預審通過。

| 任免透調> 銓額 | 書>職務代理人名冊≢   | 服送案(530案)  |              |             |              |    |      | C-WebHR.     |
|----------|--------------|------------|--------------|-------------|--------------|----|------|--------------|
| 訊息:資料    | [<br>查詢成功!共1 | 「筆資料・      |              |             |              |    | 總花費時 | 間:82毫秒(系統處理: |
| 查詢新均     | XIII         |            |              |             |              |    |      |              |
|          | 報送機關         | 387210000/ | A 臺中市政府人事處   |             |              |    |      |              |
|          | 案件批號         |            | ~            | l.          |              |    |      |              |
|          | 案別說明         |            |              |             |              |    |      |              |
|          | 報送日期         | 3期 ~       |              |             |              |    |      |              |
|          | 報送狀態         | □全部 🗹 未    | 報送 □已報送 □層轉中 | □已報送銓敘部 ☑ 收 | 【回 🗆 結案 🗹 退回 |    |      |              |
|          |              | 報送狀態       | 報送機關         | 案件批號        | 報送年度         | 次數 | 人員   | 預審結果         |
| 編修       | 拷貝此筆         | 未報送        | 臺中市政府人事處     | 1111205001  | 112          | 1  |      | 已預審          |

112年12月編製

【預審失敗\*\*筆】:表示資料有誤,請依據**錯誤說明**修正資料, ,再按資料預審(如有多筆錯誤,可全更正後再 預審),預審通過才能報送。

| 任免遷調>銓審>闘         | 職務代理人名冊載              | 《送寨(530寨)   |                       |            |                 |               |               |         |             |               | C-WebHRAP1  |
|-------------------|-----------------------|-------------|-----------------------|------------|-----------------|---------------|---------------|---------|-------------|---------------|-------------|
| 訊息:               |                       |             |                       |            |                 |               |               |         |             | (系)           | 充處理:891重    |
| 查詢 新增             |                       |             |                       |            |                 |               |               |         |             |               |             |
|                   | 報送機關                  | 387210000   | A 喜中市政府               | F人事處       |                 |               |               |         |             |               |             |
|                   | 案件批號                  | 507210000   | ~                     | 7 ( 7 / 2  |                 |               |               |         |             |               |             |
|                   | 案別說明                  |             |                       |            |                 |               |               |         |             |               |             |
|                   | 報送日期                  |             | ~                     |            | 部發文日期           |               |               |         |             |               |             |
| 1.                | 報送狀態                  | □全部 ☑ ヲ     | 未報送 □ 已報3             | 送口層轉中口日    | 日報送銓敘部          | ☑ 收回 □ 結案 ☑ 🤅 | 昆回            |         |             |               |             |
|                   |                       | 報送狀態        | 報边                    | 機關         | 案件批號            | 報送年度          | 次             | 數       | 人員          | 預審緯           | 课           |
| 編修月               | 考貝此筆                  | 未報送         | 臺中市政府,                | 人事處        | 111120500       | 01 112        | 1             |         |             | 預審失則          | 如1筆         |
|                   |                       |             |                       |            |                 |               |               |         |             |               |             |
| 任免透調>銓審>翻         | 職務代理人名册朝              | 最送案(530案)   |                       |            |                 |               |               |         |             |               | C-WebHRA    |
| 訊息:               | 2.                    | -           |                       |            |                 |               |               |         |             |               | (糸統處理:1     |
| 回上頁 儲存            | 刪除人員                  | 眼細 資料到      | 貝審 報送                 |            |                 |               |               |         |             |               |             |
|                   | 報送機關                  | 387210000   | A 臺中市政府               | 守人事處       |                 |               |               |         |             |               |             |
|                   | 案件批號                  | 111120500   | 01 狀態:                | 未報送        |                 |               |               |         |             |               |             |
|                   | 案件說明                  | 111年7月3     | 至12月職代名冊              |            |                 |               |               |         |             |               |             |
|                   | 報送年度                  | 112 第 1     | ▶ 次 (代班               | 里期間:111 年  | 7月至111          | 年12月)         |               |         |             |               |             |
| 預                 | 医蜜檢核狀態                | 已預審         |                       |            |                 |               |               |         |             |               |             |
| <b>資</b> 割榆核右誤    | 人員・                   |             | i i                   |            |                 | í.            |               |         |             | (E)           | 新物体溶影       |
| 資料序號              | <u>.</u>              | 姓名          |                       | 預審結        | 果               |               |               | 資料檢核錯誤說 | 明           | (里)           | FI1001次具小4  |
| 0000003           |                       |             |                       | 資格預審       | 有誤              |               |               |         |             |               |             |
| +0.24 +7.65       |                       |             |                       |            |                 |               |               |         |             |               |             |
| 任免透調>銓審>目         | 職務代理人名册               | 服送案(530案)>開 | 1務代理名冊人員資料            | 纠编撰        |                 |               |               |         |             |               | C-WebHRAP11 |
| 訊息:資料查調           | 詢成功!共2                | 2 筆資料。      |                       |            |                 |               |               |         |             | 總花            | 費時間:132毫    |
| 回上頁 查詢            | 新增大批                  | 北新增 名冊列     | IJED                  |            |                 |               |               |         |             |               |             |
| 犎                 | 服送機關 38               | 7210000A    | 臺中市政府人事               | ■處         |                 |               |               |         |             |               |             |
| 筹                 | 条件批號 11               | 11205001    | 111年7月至               | 12月職代名冊    |                 |               |               |         |             |               |             |
| 幸                 | 服送年度 11               | 2           |                       | 次數 🍥 第1ウ   | 、◎ 第2次          | 代理人姓          | 名             |         |             |               |             |
| 預                 | 頁審結果 💿                | 全部 〇 未預     | 審 ○預審通過               | ○ 預審失敗     |                 |               |               |         |             |               |             |
| 產                 | 製格式 ◎ [               | XCEL OOD    | F                     |            |                 |               |               |         |             |               |             |
|                   | 872 34 498 8          | a           | 代理人                   | <b>110</b> | 45.700/15       | 一 生力 488 月月   | 被代理職          | 務       | Eth 1 ##-77 | 本期代理期間        | 預審結果        |
|                   | ADX 455 1566 (P       | 8           | 灶石                    | 446.119    | <b>佘ソ45 1/里</b> | 口 叫 138 19月   | 48,655 胡服 55. | 月時(115  | 口歐八姓名       | 111/9/26      |             |
| 編修 臺中             | 市政府人事劇                | 宽           |                       | 專員         |                 | 臺中市政府人事       | Ē.            |         |             | 至             |             |
| 3.                |                       |             |                       |            |                 |               |               |         |             | 111/12/31     |             |
| 編修臺中              | 市政府人事處                | 5           |                       | 約僱人員       | 約僱              | 臺中市政府人事       | 氪             | 科員      |             | 111/10/5<br>至 | 資格預審        |
|                   |                       |             |                       |            |                 |               |               |         |             | 111/12/31     | 月誤          |
| er er tware Abara | maxima /Durm 1 as mm. |             |                       | 101 0.1 AM |                 |               |               |         |             |               |             |
| 住先遷調> 莊審> i       | 職務代理人名曲               | 報送燕(530燕)>₽ | 城務代理名冊人員資             | 科維護        |                 |               |               |         |             | 14            | C-WebHRAP   |
| 訊息:               |                       |             |                       |            |                 |               |               |         |             | (秀            | 統處理:125     |
| 回上頁儲存             | 刪除」                   |             | and the second second |            |                 |               |               |         |             |               |             |
| Ŷ                 | 報廷機關 38               | 37210000A   | 臺中市政府人                | 事處         |                 |               |               |         |             |               |             |
|                   | 条件批號 1                | 111205001   | 111年7月3               | È12月職代名册   | 4               |               |               |         |             |               |             |
| 44-11月1           | 資料序號 [00              | 000003      | 資料預番結果                | @ 金額預署     |                 | 授書錯誤宣詢        |               |         |             |               |             |
| 八堆八               | 服務機關 3                | 37210000A   | 臺中市政府人                | 事成         |                 |               |               |         |             |               |             |
|                   | 10.00 10.001          | J/210000/(  |                       |            |                 |               |               |         |             |               |             |
| 任免遷調>銓審>          | 職務代理人名                | 冊報送寨(530第   | ()>職務代理名冊             | 人員資料維護>檢   | 核結果檢視錯調         | 誤             |               |         |             |               |             |
| 訊息:資料查            | [ 詢成功!                | 专1筆資料       | •                     |            |                 |               |               |         |             |               |             |
| 同上百 杏菜            | 句 <b>JIE</b>          |             |                       |            |                 |               |               |         |             |               |             |
|                   | 「いい」」で                | 關 287210    | 10004 憲正              | 市政府人車虐     |                 |               | 1             |         |             |               |             |
|                   | +12.201成              | -D# 11110   |                       | 11年7日712   | コ融体を回           |               |               |         |             |               |             |
|                   | 条件批                   | 5% [11112(  | 12001                 | 11年7月至12)  | 日東北石冊           |               |               |         |             |               |             |
|                   | 身分證                   | 號 N1245     | 18412                 |            |                 | 姓名 王俊傑        |               |         |             |               |             |
|                   | 資料序                   | 號 000000    | 003                   |            |                 |               |               |         |             |               |             |
|                   | 產製格                   | 式 OEXC      | EL O ODF              |            |                 | I             |               |         |             |               |             |
| 資料序號              | l                     | 服系          | 务機關                   | <u></u>    | 生名              | 錯誤代碼          |               |         | 錯誤詞         | 兌明            |             |
| 0000000           | 3                     | 臺中市政        | <b> </b>              |            |                 | 530502        | 該職缺未報經分       | 發機關或其授權 | 機關同意        |               |             |

112年12月編製

※預審失敗的資料,如果經確認所填內容都是正確無誤的,可以直接將 資料預審結果的【@】刪除後再按【儲存】,就可以報送。

→此步驟和以往在銓敘部系統點「清除異動註記」鈕功能相同。

(二) 報送

◇二級機關、學校:將名冊報送至一級主管機關

◇無所屬的一級機關、區公所:將名冊報送至臺中市政府

◇有所屬的一級機關:因最後須一併層核轉本機關及所屬機關之職代

名冊至臺中市政府,請先將本機關的名冊報送至本機關

功能選單:任免遷調>銓審>職務代理人名冊報送案(530案)

### 1. 點選【查詢】

| 任免透調>銓審>關    | 魏代理人名冊報送案(530案)                               | C-WebHRAP0 |
|--------------|-----------------------------------------------|------------|
| 訊息·<br>查詢 新增 |                                               |            |
|              | 報送機關 387210100A 臺中市政府公務人力訓練中心                 |            |
|              | 案件批號 ~ ~                                      |            |
|              | 案別說明                                          |            |
|              | 報送日期                                          |            |
|              | 報送狀態 🗳 全部 🗆 未報送 🗆 宮轉共 💷 已報送銓紋部 🗆 收回 🗆 結案 🗆 退回 |            |
|              | 報送狀態 報送機關 案件批號 報送年度 次數 人員 預                   | 審結果        |
|              |                                               |            |

### 2. 點選【編修】

| 任免週調>銓審>職務代理人名冊報送案(530案) |                   |                                                                   |          |    |       | C-WebHRAP0       |
|--------------------------|-------------------|-------------------------------------------------------------------|----------|----|-------|------------------|
| 訊息:資料查詢成功!共1筆資料。         |                   |                                                                   |          |    | 總花費時間 | ]:245毫秒(系統處理:15雪 |
| 查詢 新增                    |                   |                                                                   |          |    |       |                  |
| 報送機關 38721010            | A 臺中市政府公務人力訓練     | 柬中心                                                               |          |    |       |                  |
| 案件批號                     | ~                 |                                                                   |          |    |       |                  |
| 案別說明                     |                   |                                                                   |          |    |       |                  |
| 報送日期                     | … ~ 鉑             | \$P\$\$P\$\$P\$\$P\$\$P\$\$P\$\$P\$\$P\$\$P\$\$P\$\$P\$\$P\$\$P\$ | ~~       |    |       |                  |
| 報送狀態 ☑ 全部 □              | 未報送 🗆 已報送 🗆 層轉中 🛙 | □已報送銓敘部 □੫                                                        | 如□□結案□退回 |    |       |                  |
| 報送狀態                     | 報送機關              | 案件批號                                                              | 報送年度     | 次數 | 人員    | 預審結果             |
| 編修 拷貝此筆 未報送              | 臺中市政府公務人力訓練<br>中心 | 1111206001                                                        | 112      | 1  |       | 已預審              |

### 3. 點選【報送】

| 任免遷調>銓審>職務代理人名冊報送案(530案) |                |        |      |          |    | C-WebHRAP0 |
|--------------------------|----------------|--------|------|----------|----|------------|
| 訊息:                      |                |        |      |          |    | (系統處理:312] |
| 回上頁 儲存 刪除 人員明細 資料預審 報送   |                |        |      |          |    |            |
| 報送機關 387210100A 臺中市政府    | 守公務人力訓練中心      |        |      |          |    |            |
| 案件批號 1111206001 狀態:      | 未報送            |        |      |          |    |            |
| 案件說明 111年7月12月職代名冊       |                |        |      |          |    |            |
| 報送年度 112 第 1 、 次 (代現     | 里期間:111年7月至111 | L年12月) |      |          |    |            |
| 預審檢核狀態 已預審               |                |        |      |          |    |            |
| 資料檢核有誤人員:                |                |        |      |          |    | 重新檢核資料     |
| 資料序號 姓名                  | 預審結果           |        |      | 資料檢核錯誤說明 |    |            |
| 報送記錄:                    |                |        |      |          |    |            |
| 狀態 處理機關 處理人員             | 處理時間           | 發文日期   | 發文文號 | 承辦人員     | 電話 | 說明         |

112年12月編製 4. 輸入報送日期、報送文號、承辦人員、電話、點選報送至一級主 管機關後,按【送出】

| 任免遷調>銓審>職務代理 | 人名冊報送秦(530寨)>報送、層轉(核)   |
|--------------|-------------------------|
| 訊息:          |                         |
| 回上頁送出        |                         |
|              | 報送機關 臺中市政府公務人力訓練中心      |
|              | 案件批號 1111206001         |
|              | 案件說明 111年7月12月職代名冊      |
|              | 報送日期                    |
|              | 報送文號 字第 號               |
|              | 承辦人員                    |
|              | 電話 (輸入格式:區碼-電話#分機)      |
|              | 報送至 387210000A 臺中市政府人事處 |
|              |                         |

 5. 顯示送出成功,按【回上頁】,在報送紀錄,可以看到此筆報送 紀錄資料

| 任免週調>銓審>購務代理人名冊報送案(530案)>報送、層轉(核)                    |                                       |
|------------------------------------------------------|---------------------------------------|
| 訊息:送出成功!                                             |                                       |
| 回上頁。                                                 |                                       |
| 案件批號 1111206001                                      |                                       |
| 案件說明 111年7月12月職代名冊                                   |                                       |
| - 任免遵濟>證審>國務代理人名冊報送案(530案)                           | C-WebHRAP0                            |
| 訊息:                                                  | 總花費時間:2241                            |
| 回上頁 人員明細 資料預審 厝(核)轉 退回 受理                            |                                       |
| 報送機關 387210100A 臺中市政府公務人力訓練中心                        |                                       |
| 案件批號 1111206001 狀態:已報送 待處理機關:臺中市政府人事處                |                                       |
| 繁件說明 111年7 月12月職代名冊                                  |                                       |
| 報送年度 112 第 1 、 次                                     |                                       |
| 預審檢核狀態 已預審                                           |                                       |
| <b>资料给这有强人目</b> ,                                    | ····································· |
| 資料序號 姓名 預審結果                                         | 罿灬∞终 <u>狊</u> ሎ<br>資料檢核錯誤說明           |
| 報送記錄:                                                |                                       |
| 狀態 處理機關 處理人員 處理時間 發文日期                               | 發文文號 承辦人員 電話 說明                       |
| 已報送 2022/12/6 下午 111/12/06 1<br>04:12:17 111/12/06 1 | 111年 字第 號 04-<br>22289111#            |

三、 一級機關審核報送

功能選單:任免遷調>銓審>送審待處理案件

1. 點選【送審待處理案件】

| 1 | 任色漂調    | 任免透調> 銓審> 送審待處理案件                             |
|---|---------|-----------------------------------------------|
| 1 |         | 訊息:查無相關的資料!                                   |
|   | 陞遷選員    | <u>「旦时」又注「眉(10)時</u><br>查詢項目 ● 銓審             |
|   | 資績計分    | 報送機關                                          |
|   | 任免核薪    | 案件批號                                          |
|   | 銓審      | 原銓審案件<br>擬任人員送審書案 ■                           |
|   | 委任請任    | 動態登記書案(含簡易動態500案) <sup>4</sup><br>申請更正或變更送核書案 |
|   | 聘(僱)用計畫 | 試用期滿成績送審書案<br>職務代理人名冊報送室(530室)                |
|   | 報到/離職   | 送審待處理案件                                       |

112年12月編製

### 2. 點選【職務代理名冊報送】,系統顯示機關待處理的案件

| 任免遭調>銓審>送審待處理案  | 件       |               |                   |            |    | C-WebHRA              |
|-----------------|---------|---------------|-------------------|------------|----|-----------------------|
| 訊息:資料查詢成功!#     | キ2 筆資料。 |               |                   |            |    | (系統處理:3               |
| 查詢 受理 層(核)轉     |         |               |                   |            |    |                       |
| 查詢項             | 目 〇 銓審案 | 4件 🔍 職務代理名冊報送 |                   |            |    |                       |
| 報送機             | 鬬       |               |                   |            |    |                       |
| 案件批             | 號       | ~             |                   |            |    |                       |
| 報送日             | 期       | ~             | 報送文號              | 字第         | 號  |                       |
| 案別說             | 明       |               |                   |            |    |                       |
| 說明:本作           | F業只查已報3 | 送(層轉中)資料。     |                   |            |    |                       |
| 受理 層(核)轉<br>■ ■ |         | 目前作業機關        | 報送機關              | 案件批號       | 人員 | 報送日期<br>報送文號          |
|                 | 瀏覽      | 臺中市政府人事處      | 臺中市政府人事處          | 1111201001 |    | 111/12/2<br>111字第111號 |
|                 | 瀏覽      | 臺中市政府人事處      | 臺中市政府公務人力訓練<br>中心 | 1111206001 |    | 111/12/6<br>中市字第111號  |

點選【瀏覽】,進入下一頁面
 【人員明細】:可檢視職務代理資料
 【退回】:所屬報送資料有錯誤,退回更正

| 任免遭調 > 銓審 | ☞>送審待處理案件 |        |               |                  | 任免遷調 >  | 銓審 > 送審待』                               | <b></b> 复理案件 > | 職務代  | 理人名册    | 報送案(5    | 30案)             |
|-----------|-----------|--------|---------------|------------------|---------|-----------------------------------------|----------------|------|---------|----------|------------------|
| 訊息:資料     | 查詢成功!共    | 2 筆資料。 |               |                  | ≐⊓台.    |                                         |                |      |         |          | ÷                |
| 查詢 受理     | 룉 層(核)轉   |        |               |                  | <b></b> |                                         |                |      |         | -        | 1                |
|           | 查詢項目      | ○銓審案   | 鷽件 ◉ 職務代理名冊報送 |                  | 同上百     | 人員明細                                    | 資料預            | 家国   | 鬙(核)轉   | 浪回       | 受理               |
|           | 報送機關      |        |               |                  |         | > < > < > < > < > < > < > < > < > < > < | XIPDX          |      | =(1×)++ |          |                  |
|           | 案件批號      | 8      | ~             |                  |         | 幸反                                      | 送機關            | 3872 | 210000  | A<br>臺   | 中市政府             |
|           | 報送日期      |        |               | 報送文號             |         | 安                                       | 件非睫            | 1111 | 120100  | 1        | <u>4+ 谷目 ・ 同</u> |
|           | 案別說明      | ]      |               |                  |         | 214                                     | 1+1105/16      | 111. | 120100  | T        | 71人229 . /#      |
|           | 說明:本作     | 業只查已報該 | 送(層轉中)資料。     |                  |         | 室                                       | 件說明            | 1111 | 在7至10   | 日職行      | 七名冊              |
| 受理        | 層(核)轉     |        | 目前作業機關        | 報送機關             |         | 215                                     |                |      | +1      | -/ 14-21 | оция             |
|           |           |        |               |                  |         | 幸侵                                      | 送年度            | 112  | 第 1     | ✓ 次      | (代明              |
|           |           | 瀏覽     | 臺中市政府人事處      | 臺中市政府人事處         |         |                                         |                |      | -       |          | ( 10/2           |
|           |           | 瀏覽     | 臺中市政府人事處      | 臺中市政府公務人力言<br>中心 |         | 預番檢                                     | 核狀態            | 已預   | 番       |          |                  |

### 4. 資料審核無誤,要做層(核)轉案件前須先做【受理】

| 任免護調> 銓署 | 8>送審待處理案件      |        |              |                   |            |    | C-WebHRAP             |
|----------|----------------|--------|--------------|-------------------|------------|----|-----------------------|
| 訊息:資料    | <u>査</u> 詢成功!共 | 2 筆資料。 |              |                   |            |    | 總花費時間:139毫秒(系統處理:31   |
| 查詢 受理    | 里<br>層(核)轉     |        |              |                   |            |    |                       |
|          | 查詢項E           | ○ 銓審案  | 件 💿 職務代理名冊報送 |                   |            |    |                       |
|          | 報送機關           | 1      |              |                   | ]          |    |                       |
|          | 案件批號           | 5      | ~            |                   |            |    |                       |
|          | 報送日期           |        |              | 報送文號              | 字第         | 號  |                       |
|          | 案別說明           | ]      |              |                   |            |    |                       |
|          | 說明:本作!         | 業只查已報道 | 送(層轉中)資料。    |                   |            |    |                       |
| 受理       | 層(核)轉          |        | 目前作業機關       | 報送機關              | 案件批號       | 人員 | 報送日期<br>報送文號          |
| 2        |                | 瀏覽     | 臺中市政府人事處     | 臺中市政府人事處          | 1111201001 |    | 111/12/2<br>111字第111號 |
|          |                | 瀏覽     | 臺中市政府人事處     | 臺中市政府公務人力訓練<br>中心 | 1111206001 |    | 111/12/6<br>中市字第111號  |

112年12月編製

```
5. 【層(核)轉】:一併勾選本機關及所屬的案件後,點【層(核)轉】
```

| 任免遷調>銓審      | >送審待處理案件                |       |               |                   |            |    |                       | C-WebHR |
|--------------|-------------------------|-------|---------------|-------------------|------------|----|-----------------------|---------|
| 訊息:<br>查詢 受理 |                         | 〇銓審案  | €件 ◉ 職務代理名冊報送 |                   |            |    |                       | 糸統處理    |
|              | 報送機關                    |       |               |                   |            |    |                       |         |
|              | 案件批號                    |       | ~             |                   |            |    |                       |         |
|              | 報送日期                    |       |               | 報送文號              | 字第         | 號  |                       |         |
|              | 案別說明                    |       |               |                   |            |    |                       |         |
|              | 說明:本作業                  | 明查已報知 | 羑(層轉中)資料。     |                   |            |    |                       |         |
| 受理<br>■      | 層(核)轉<br><mark>✓</mark> |       | 目前作業機關        | 報送機關              | 案件批號       | 人員 | 報送日期<br>報送文號          |         |
|              |                         | 瀏覽    | 臺中市政府人事處      | 臺中市政府人事處          | 1111201001 |    | 111/12/2<br>111字第111號 |         |
|              |                         | 瀏覽    | 臺中市政府人事處      | 臺中市政府公務人力訓練<br>中心 | 1111206001 |    | 111/12/6<br>中市字第111號  |         |
|              |                         |       |               |                   |            |    |                       |         |

6. 下載人員名冊:點【人員名冊】,下載本機關及所屬職代名冊檔案 ※請務必操作此步驟,這是目前得知在層轉送出前,唯一可在此系 統下載「本機關及所屬機關職務代理名冊」的方法。

| 任免透調> 銓審> 送審待處理案件> 報送、層 | [轉(核)      |            |              |                                 |                      |      |
|-------------------------|------------|------------|--------------|---------------------------------|----------------------|------|
| 訊息:<br>回上頁 送出 人員名冊      |            |            | 音樂           | XIII                            | Ť.                   |      |
| 報送機關                    | 案件批號       | 報送年度       | 圖片           | ж <b>ш</b>                      | <b>N</b>             |      |
| 臺中市政府人事處                | 1111201001 | 112        | 影片           | ~                               |                      |      |
| 臺中市政府公務人力訓練中心           | 1111206001 | 112        | ······       | CDAN(C100M1 907                 |                      |      |
|                         |            |            | 信乗台傳(N).     | Afiresta 6 Fires 1 07 2002 T/FT |                      |      |
| 報送日期                    |            |            | 1子1曲 規 主(1): | MICTOSOIL EXCEL97-2005 TTER     |                      |      |
| 報送文號                    | 字第         | 號          |              |                                 |                      |      |
| 承辦人員                    |            |            |              |                                 |                      |      |
| 電話                      |            | (輸入格式:區碼-電 | 【資料夾         |                                 | 存楣(S)                | 取淌   |
| 層(核)轉至                  |            |            | 又 步引/ 希田 明彩  |                                 | 電話 04-22289111#17206 | (輸人科 |

【送出】:請輸入報送日期、文號、承辦人員、電話,並挑選報送到
 臺中市政府,輸入完成後,請按送出。

| 任免透調>銓審>送審待處<br>訊息:<br>回上頁 送出 人員 | 8理案件 > 報送、<br>●名冊    | <b>晋輪(</b> 核)    |            |       |         |    | 總 |
|----------------------------------|----------------------|------------------|------------|-------|---------|----|---|
| 報送機                              | 朝                    | 案件批號             | 報送年度       | 次數    |         | 人員 |   |
| 臺中市政府人事處                         |                      | 1111201001       | 112        | 1     | 賴寶如、王俊傑 |    |   |
| 臺中市政府公務人力                        | b訓練中心                | 1111206001       | 112        | 1     | 宋玲靜     |    |   |
|                                  | 報送日期<br>報送文號<br>承辦人員 | 字第               | 號          |       |         |    |   |
|                                  | 電話                   |                  | (輸入格式:區碼-電 | 話#分機) |         |    |   |
|                                  | 層(核)轉至               | 387000000A 臺中市政府 |            |       |         |    |   |